# Unlimited Huawei USB Modem E3372h-153

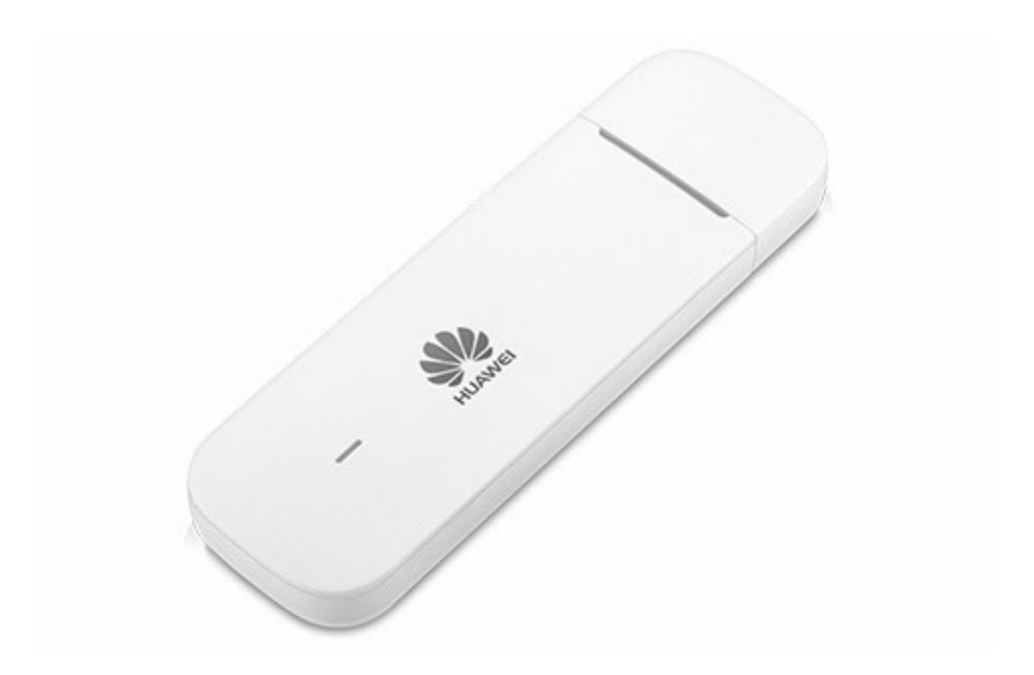

## Firmware update Huawei USB modem E3372h-153

### Instructions for firmware update in Windows (Microsoft)

- 1. Connect the USB modem to a USB port in your Windows laptop.
- 2. Open the file **E3372h-153\_UPDATE\_21.329.63.01.103.exe** to start the update wizard and click on the **'Start'** button.

| 📥 Update Wizard | - BV7R11HS -                                                   |       | × |
|-----------------|----------------------------------------------------------------|-------|---|
|                 | Welcome to the Update Wizard                                   |       |   |
| 1               | The wizard will update your device to version 21.329.63.01.103 |       |   |
|                 | Click start to update                                          |       |   |
|                 | Start                                                          | Cance | 1 |

#### 3. The new firmware will now be updated.

| 🕹 Update Wiza | updating                                                                                                    |
|---------------|----------------------------------------------------------------------------------------------------|
|               | Downloading programs                                                                                                    |
| 3             | Pay attention to the following during the upgrade:<br>1.Make sure that the PC is running on full power.<br>2.Do not unplug your device.<br>3.Do not run other programs.<br>4.Do not shut down,sleep,hibernate,log off,switch user or restart the<br>PC. |
|               | Next Cancel                                                                                                    |

4. Complete the update by clicking on 'Finish'.

| 📥 Update Wizard - | BV7R11HS               |                  | - 🗆 X  |
|-------------------|------------------------|------------------|--------|
|                   | Finish                 |                  |        |
| ļ                 |                        |                  |        |
| •                 | Up                     | date successful. |        |
|                   | Current Firmware Ver 2 | 1.329.63.01.103  |        |
| (4)               | •                      |                  | ١      |
|                   |                        |                  | Finish |

5. You can now use the USB modem with the latest features and security update as normal.

#### Instructions for firmware update in MacOS (Apple)

- 1. Connect the USB modem to one of your Macbook's USB ports.
- 2. Copy the file **Firmware\_Update\_21.329.63.01.103.zip** to the desktop and double-click this file to extract it.

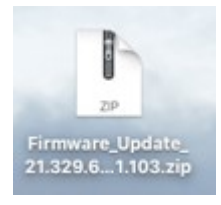

3. Double-click on the extracted file **Firmware\_Update\_21.329.63.01.103.app** to launch the firmware wizard.

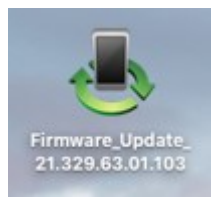

4. Click on the '**Start**' button to begin the update.

| 📥 Update Wizard | I - BV7R11HS -                                                 | · □   | × |
|-----------------|----------------------------------------------------------------|-------|---|
|                 | Welcome to the Update Wizard                                   |       |   |
| 1               | The wizard will update your device to version 21.329.63.01.103 |       |   |
|                 | Click start to update                                          |       |   |
|                 | Start                                                          | Cance | 1 |

5. The new firmware will now be updated.

| 📥 Update Wizard | I - BV7R11HS                                                                                                    | - 🗆              | $\times$ |
|-----------------|----------------------------------------------------------------------------------------------------|------------------|----------|
|                 | Updating                                                                                                    |                  |          |
| Ī               | Downloading programs                                                                                                    |                  |          |
| 3               | Pay attention to the following during the upgrade:<br>1.Make sure that the PC is running on full power.<br>2.Do not unplug your device.<br>3.Do not run other programs.<br>4.Do not shut down,sleep,hibernate,log off,switch u<br>PC. | ser or restart t | he       |
|                 | Next                                                                                                    | Cance            | 1        |

6. Complete the update by clicking on **'Finish**'.

| 📥 Update Wizard | BV7R11HS —                            | ×  |
|-----------------|---------------------------------------|----|
|                 | Finish                                |    |
| •               |                                       |    |
| •               | Update successful.                    |    |
| 1               | Current Firmware Ver 21.329.63.01.103 | =  |
| (4)             | •                                     | F  |
|                 |                                       | -1 |
|                 | Finish                                |    |

7. You can now use the USB modem with the latest features and security update as normal.